## **M** winmostar tutorial

# Quantum ESPRESSO DFT+U & Equilibrium Potentials

V11.6.5

10 April 2024 X-Ability Co., Ltd.

## **About This Manual**

- This manual is a tutorial demonstrating use cases for Winmostar V11.
- For those using Winmostar V11 for the first time, please consult <u>Beginner's Guide</u>.
- For those who wish to explore the details of each feature, please refer to <u>Winmostar User Manual.</u>
- Those who wish to practice the contents of this manual are encouraged to attend a training session.
  - <u>Winmostar Introductory Training Session</u>: This guide only introduces the operation methods of the Basic Tutorial.
  - <u>Winmostar Basic Training Session</u>: We will cover the theoretical background, explanations on interpreting results, operational methods of the Basic Tutorial, and procedures for some tutorials beyond the basic level.
  - <u>Individual Training Session</u>: You can freely customize the training content according to your preferences.
- If you are unable to proceed with the operations as outlined in this manual, please first consult <u>Frequently asked questions</u>.
- If your issue is not resolved through the Frequently Asked Questions, for the purpose of information accumulation and management, please contact us using <u>Contact page</u>. Attach files generated at the time of the issue and provide steps to reproduce the problem.
- The copyright for this document is held by X-Ability Co., Ltd. Any copying or duplication of the content in any form without the express permission of X-Ability Co., Ltd. is strictly prohibited.

## **Overview**

• In this manual, we calculate the equilibrium potential  $E_{eq}$  for LiCoO2 using the following method with the Hubbard U parameter in DFT+U calculations.

 $E_{eq} \sim E_0(CoO_2) + E_0(Li) - E_0(LiCoO_2)$  ( $E_0$  represents the total energy of each substance.) Note :

- In this manual,CoO<sub>2</sub> and LiCoO<sub>2</sub> are calculated as non-magnetic materials, but in reality, calculations as antiferromagnetic or ferromagnetic materials may be necessary, requiring the search for a reasonable spin structure in the case of antiferromagnetism.
- The procedure for calculating the equilibrium potential introduced in this book includes approximations.

Reference URL:

https://mmnakayama.jimdofree.com/study/%E7%AC%AC%E4%B8%80%E5%8E%9F%E7%90%86%E8%A8 %88%E7%AE%97%EF%BC%92/

- Please use QE series 6 for structural optimization calculations with Hubbard U, as errors may occur with QE series 5.
- The choice of k-points, number of bands, type of pseudopotential, cutoff energy, and smearing width can impact the calculation results. In this tutorial, settings with reduced accuracy are used to obtain results more quickly.
- For a detailed explanation of Quantum ESPRESSO's calculation methods and settings, please see the following article from our company: <u>https://qiita.com/xa\_member</u>

## **Preference of Operating Environment**

- For users of Winmostar version V11.5.0 or later on a 64-bit environment, please install and configure CygwinWM version 2023/04/05 or later.
  - The CygwinWM version after 2023/04/05 includes the recommended version of 64-bit Quantum ESPRESSO.
- If the above does not apply to you or if you wish to use a version of Quantum ESPRESSO other than <u>the recommended one</u>, you will need to install and configure <u>Windows version of Quantum ESPRESSO</u> separately.

## **Preference of Operating Environment**

- li\_pbe\_v1.4.uspp.F.UPF
- o\_pbe\_v1.2.uspp.F.UPF
- co\_pbe\_v1.2.uspp.F.UPF

Obtain the above three from the following URLs, and copy them into the folder opened by clicking **Tools | Preference | Calculation | Solid | Open QE pseudo directory**.

https://www.physics.rutgers.edu/gbrv/

| Element                | Generation<br>Files | PBE QE UPF             | PBE              | Preference — [                                                                                                    |
|------------------------|---------------------|------------------------|------------------|----------------------------------------------------------------------------------------------------|
| 01 - H -<br>Hydrogen   | <u>001-н</u>        | h_pbe_v1.4.uspp.F.UPF  | h_pbe_v1         | Basic Edit Calculation ath                                                                                                    |
| 02 - He -<br>Helium    | 002-не              |                        |                  | Modify charges from AmberTools to adjust total charge Use double precision for MD analysis                                                                                                 |
| 03 - Li -<br>Lithium   | <u>003-Li</u>       | li_pbe_v1.4.uspp.F.UPF |                  | Keep residue name during force field assignment                                                                                                    |
| 04 - Be -<br>Beryllium | <u>004-Be</u>       | be_pbe_v1.4.uspp.F.UPF |                  | %CYGWINDIR%\opt_win\MSMPI\Bin\mpiexec.e        C:\cygwin_wm\opt_win\LAMMPS_29Sep2021\p                                                                                                    |
| 05 - B -<br>Boron      | <u>005-B</u>        | b_pbe_v1.4.uspp.F.UPF  | b_pbe_v1         | Options for mpiexec -np %WM_NUM_PROC% Open potential directory                                                                                                    |
| 06 - C -<br>Carbon     | <u>006-C</u>        | c_pbe_v1.2.uspp.F.UPF  | <u>c_pbe_v1</u>  | Solid                                                                                                    |
| 07 - N -<br>Nitrogen   | <u>007-n</u>        | n_pbe_v1.2.uspp.F.UPF  | <u>n_pbe, v1</u> | Distance tolerance for spglib [A] 0.0001 QE pseudo directory pseudo in QE's directory<br>Ware calling Spglib if # atoms is more than 1000 C:\currently win\out win\out to the spglib SSO 7 |
| 08 - 0 -<br>Oxygen     | 008-0               | o_pbe_v1.2.uspp.F.UPF  | K                | Default exensions (Quantum ESPRESSO pwin & pwout ~ Open QE pseudo directory                                                                                                    |
| 26 - Fe -              | 026-Fe              | fe_pbe_v1.5.uspp.F.UPF |                  | Default extentions (OpenMX) mxin & mxout ~ Download pseudo files                                                                                                    |
| 27 - Co -              | 027-Co              | co_pbe_v1.2.uspp.F.UPF |                  | Open k-path file Open priority list                                                                                                    |

## **Operating Modes of Winmostar V11**

V11 offers two operating modes: **Project Mode** and **File Mode**. This manual focuses on operations in Project Mode.

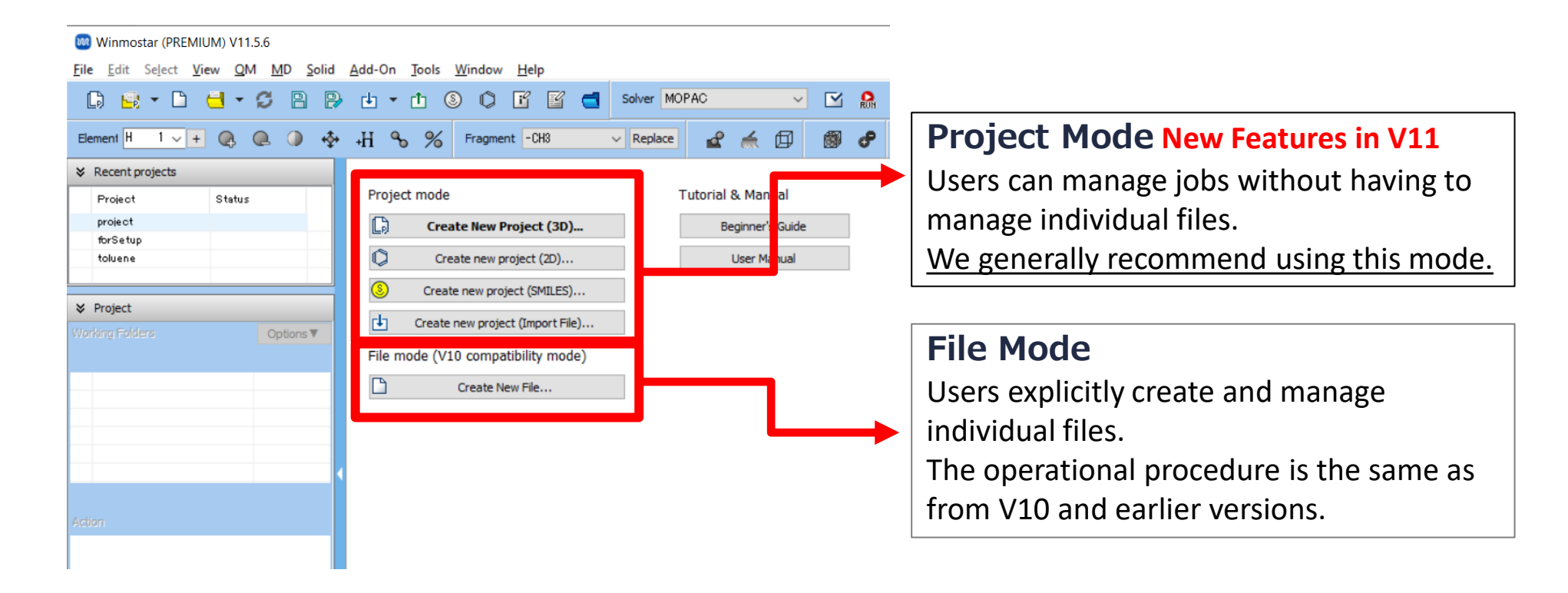

# A. Modeling of the System (LiCoO2)

- Please refer to <u>QE Basic Tutorial</u> for the basic operation method.
- For detailed instructions on creating the initial structure, please refer to <u>Winmostar User Manual section 5, 'Structure Building'</u>.
- A. Launch Winmostar and click on **Create New Project (3D)**. If Winmostar is already running, click **File | Close** first.
- B. Enter 'lco\_eq' in **Project name** and click **Save**.
- C. Click File | Import | Sample File | licoo2.cif.
  - If you wish to load a different file at this stage, use File | Import File instead.
- D. In Import File dialog, click Discard and import.

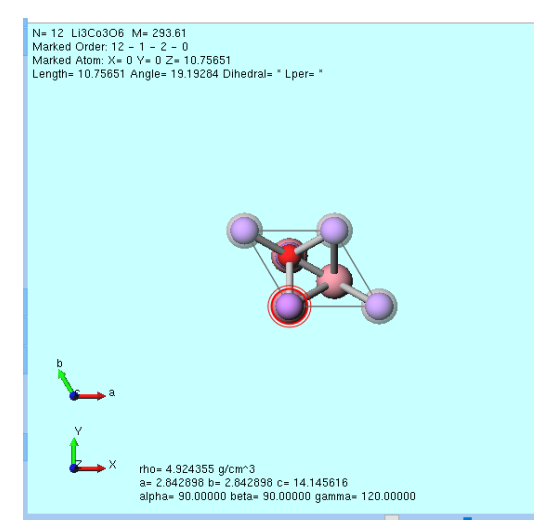

## **B.** Execution of Calculation (LiCoO2)

A. The setting keywords for Hubbard U calculations depend on the version of QE, so click **&** (Preference), set the appropriate **QE Version you are using** in **Calculation** tab, and click **OK**. (For QE 5.2.1, select '<6.8', and for QE 7.1 included with CygwinWM, select '7.1').

| A CONTRACT OF A CONTRACT OF A | M.I.                                                                      |
|----------------------------------------------------------------------------------------------------|---------------------------------------------------------------------------|
| 000 Preference                                                                                                    | - 🗆 X                                                                     |
| Basic Edit Calculation View Program Path                                                                                                    |                                                                           |
| Privary charges from Amber tools to adjust total charge                                                                                                    |                                                                           |
| Keep residue name during force field assignment                                                                                                    |                                                                           |
| mpiexec (LAMMPS) Select $\checkmark$                                                                                                    | LAMMPS potential director Potentials in LAMMPS direct $$                  |
| %CYGWINDIR%\opt_win\MSMPI\Bin\mpiexec.e                                                                                                    | C:\cygwin_wm\opt_win\LAMMPS_29Sep2021\p                                   |
| Options for mpiexec -np %WM_NUM_PROC%                                                                                                    | Open potential directory                                                  |
| Solid                                                                                                    |                                                                           |
| Distance tolerance for spglib [A] 0.0001                                                                                                    | QE pseudo directory $\qquad$ pseudo in QE's directory $\qquad \checkmark$ |
| Warn calling Spglib if # atoms is more than 1000                                                                                                    | C:\cygwin_wm\opt_win\QuantumESPRESSO_7.                                   |
| Default exensions (Quantum ESPRESSO pwin & pwout $\sim$                                                                                                    | Open QE pseudo directory                                                  |
| Default extentions (OpenMX) mxin & mxout ~                                                                                                    | Download pseudo files                                                     |
| Open k-path file                                                                                                    | Open priority list                                                        |
| mpiexec (QE) Select ~                                                                                                    | QE MOL directory                                                          |
| %CYGWINDIR%\opt_win\MSMPI\Bin\mpiexec.e                                                                                                    | %CYGWINDIR%\opt_win\QuantumESPRESSO                                       |
| Options for mpiexec (QE) -np %WM_NUM_PROC%                                                                                                    | Open                                                                      |
| QE Version 7.1 ~                                                                                                    |                                                                           |
| Program path (QE) %CYGWINDI 6.X(EIS)<br>\QuantumES(6.8 to 7.0                                                                                                    |                                                                           |
| pw.exe 7.1                                                                                                    | ×                                                                         |
| Restore All Settings Import Export                                                                                                    | OK Cancel Apply                                                           |

## **B. Execution of Calculation (LiCoO2)**

- A. Select Quantum ESPRESSO from Solver in Toolbar and click ☑ (Workflow Setup). Click Yes when asked if you want to convert to a primitive cell. Click OK when 'Successfully converted lattice.' is displayed.
- B. Check **Metal** and select **Pseudo file** 'pbe\_v\*.uspp.f.upf'. If not available, follow the steps outlined in P.5.
- C. Click **Details**, go to **Spin/DFT+U** tab, check **Ida\_plus\_u**, enter '3.32' for **Hubbard\_U** of **Co**, and click **OK**.
- D. Click **OK**, then make appropriate settings in **Job Setting** window before clicking **Run**.

| Uliantum ENPRENSICI Worktlow Setup                                                    |                                                                                                    |
|---------------------------------------------------------------------------------------|----------------------------------------------------------------------------------------------------|
| Preset SCF (modified) # of Jobs: + 1 -                                                | Preset                                                                                                    |
| 1st job     +     -       Tack     Energy (Rv)     50.0     Pressure (khar)     0.0   | 20 Others Preview Options Properties Pseud<br>Spin/DFT+U Phonon NMR/EFG MD pole Corr<br>1 Vida nius u                  |
| Charge [e] 0. Manually specify cutoff energy Phonon (DFPT) Disabled V                 | Use tot_magnetization 0. Hubbard_U/alpha                                                                               |
| # of bands Default  V K points (4x4x4) Monkhorst-Padk  Use Bravais-lattice index Spin | starting_magnetization     Atom     Hubbard_U (eV)     Hubfard_al       Atom     Starting Magnetization     Li     0.0 |
| Pseudopotential  Type All   DOS  Charge density  Phonon DOS                           | i         0.0         Co         3.32           Co         0.0         0         0.0                                   |
| Functional All PDOS/Lowdin Potential/ Phonon band                                     | o 0.0                                                                                                    |
| do file pbe_v*.uspp.f.upf   Band structure Dielectric func NMR                        |                                                                                                    |
| Precision Medium V Metal Details                                                      | Use Spin Density as starting_magnetization                                                                             |
| Reset Import V Export                                                                 |                                                                                                    |

### C. Modeling of the System Execution of Calculation (CoO2)

- A. Click File | Import | Sample file | coo2.cif.
  - If you wish to load a different file at this stage, use File | Import File instead.
- B. In **Import File** dialog, click **Discard and import**.
- C. Click **(Workflow Setup)**. If asked 'Do you want to continue from previous run?', click **No**.
- D. Click **Details**, enter '3.32' for **Hubbard\_U** of **Co** in **Spin/DFT+U** tab, and click **OK**.
- E. Click **OK**, then make appropriate settings in **Job Setting** window before clicking **Run**.

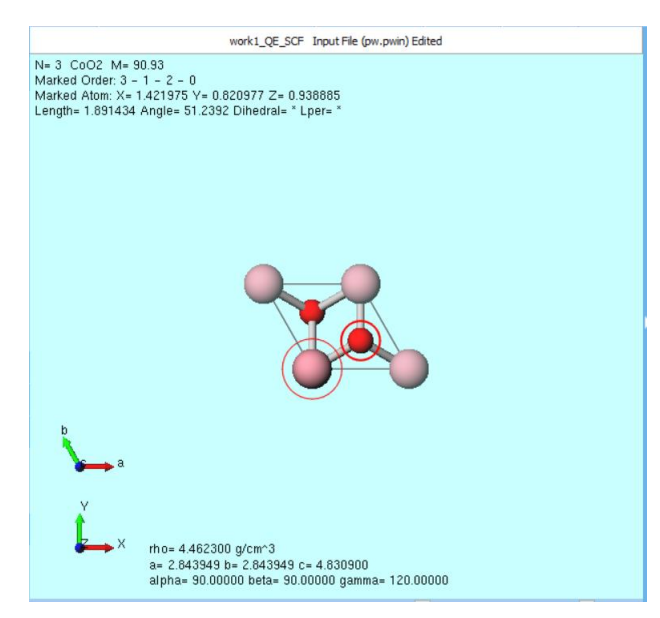

#### **D.** Modeling of the System Execution of Calculation (Li)

- A. Click File | Import | Sample file | li.cif.
  - If you wish to load a different file at this stage, use **File | Import File** instead.
- B. In Import File dialog, click Discard and import.
- C. Click **(Workflow Setup)**. If asked 'Do you want to continue from previous run?', click **No**. Click **Yes** when asked if you want to convert to a primitive cell. Click **OK** when 'Successfully converted lattice.' is displayed.
- D. Click **Details**, uncheck **Ida\_plus\_u** in **Spin/DFT+U** tab, and click **OK**.
- E. Click **OK**, then make appropriate settings in **Job Setting** window before clicking **Run**.

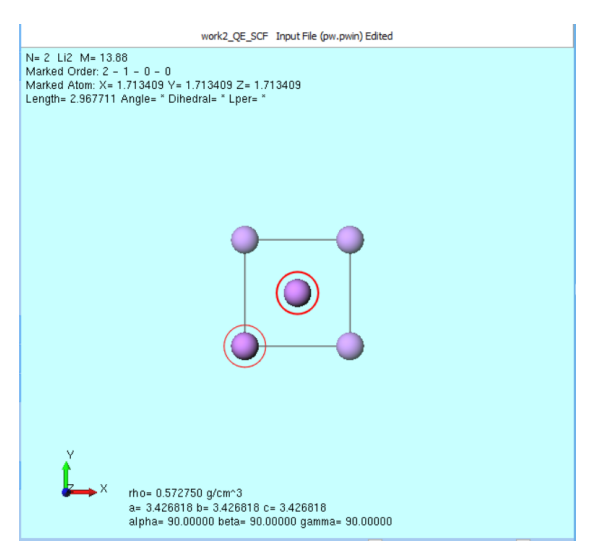

## **E. Result Analysis**

- A. Once **the status** of work1\_QE\_SCF (LiCoO2) changes to END, click 'work1\_QE\_SCF' in Project display area's **Working Folders**, and click **Log (Extracted)** in **Action**.
- B. In **Extracted Log** window, copy the value from the line '! total energy =  $\cdots$ ' (in the example below, '-377.58141482') and paste it into Excel or Notepad.
- C. Do the same for work2 (CoO2) and work3 (Li) to obtain total energy values.
- D. Calculate the value of  $E_{eq} \sim E_0(\text{CoO}_2) + E_0(\text{LiCoO}_2)$ . You can convert values from Ry to eV using **Tools | Unit Converter**.

|                           |                        |                                                                                                    |      |   |    |                                    | -              | -     |  |  |
|---------------------------|------------------------|----------------------------------------------------------------------------------------------------|------|---|----|------------------------------------|----------------|-------|--|--|
| Working Folders (lco_eq)  | Options ▼              | Extracted Log (C:¥winmos11¥UserData¥lco_eq.wmpjdata¥work1_QE_SCF¥pw.pwout)                                                                                                    | - 🗆  | × |    | A                                  | В              | С     |  |  |
| Name                      | 5                      | Program PWSCF v.7.1 starts on 10Apr2024 at 8:58: 7                                                                                                    |      | ~ | 1  | LiCoO2                             | -377.5814148   | Ry    |  |  |
| workl_QE_SCF              | $\boldsymbol{\langle}$ | Parallel version (MPI), running on 1 processors<br>Estimated max dynamical RAM per process > 150.87 MB                                                                                          |      |   | 2  | CoO2                               | -362.810352    | Ry    |  |  |
| work2_QE_SCF work3_QE_SCF | END                    | he Fermi energy is 10.4312.ev<br>! total energy = -377.58146892 Ry                                                                                                    |      |   | 3  | Li                                 | -14.47288966   | Ry    |  |  |
| 5                         |                        | estimated sci accuracy = -0.0000000 Ry<br>smearing contrib. (-TS) = -0.0000000 Ry<br>internal energy E=F+TS = -377 58146892 Ry                                                                  |      |   | 4  | CoO2+Li-LiCoO2                     | 0.29817314     | Ry    |  |  |
| Action (work1_QE_SCF)     |                        | The total energy is F=E-TS. E is the sum of the following terms:<br>one-electron contribution = -266.09993920 Ry<br>hartree contribution = 148.72161269 Ry<br>xc contribution = -50.77502440 Ry |      |   |    | 🚾 Winmostar Unit Converter 🛛 — 🗆 🗙 |                |       |  |  |
| Coordinate (Initial)      |                        | Hubbard energy = 0.12546638 Ry                                                                                                    |      |   | E  | nergy                              |                | ~     |  |  |
| Log (Extracted)           |                        | PWSCF : 1m19.17s CPU 1m22.31s WALL<br>This run was terminated on: 8:59:29 10Apr2024                                                                                                    |      | ~ | 0. | 29817314                           | = 4.0568522404 | Ţ     |  |  |
| SCF Energy Change         |                        | <                                                                                                    |      | > | R  | y ~                                | eV             | ~     |  |  |
| Show in Explorer          |                        |                                                                                                    | Clos | e |    |                                    | [              | Close |  |  |

# Finally

• For detailed information on each feature, please refer to Winmostar User Manual.

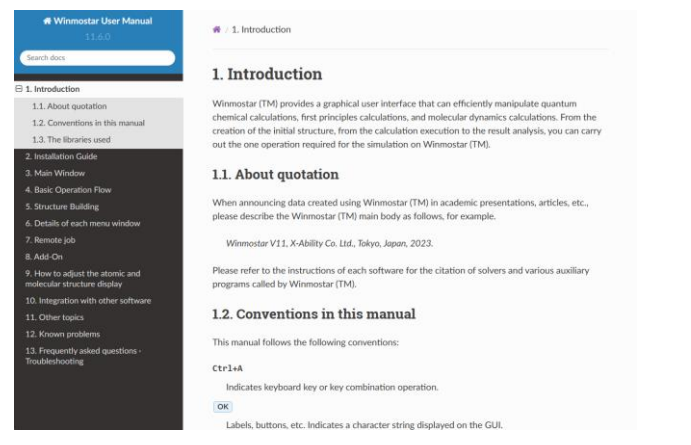

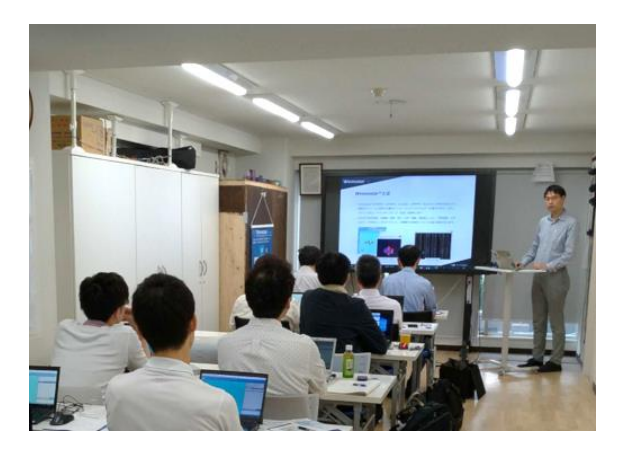

#### Winmostar User Manual

Scenes from Winmostar Training Session

- If you wish to practice the contents of this guide, please consider attending <u>Winmostar Introductory Training Session</u>, <u>Winmostar Basic Training Session</u>, or <u>Individual Training Session</u>. (See page 2 for details.)
- If you are unable to proceed as instructed in this guide, please first consult <u>Frequently asked questions</u>.
- If FAQs do not resolve your issue, for the purposes of information accumulation and management, please contact us through <u>Contact page</u>, detailing the steps to reproduce the issue and attaching any generated files at that time.